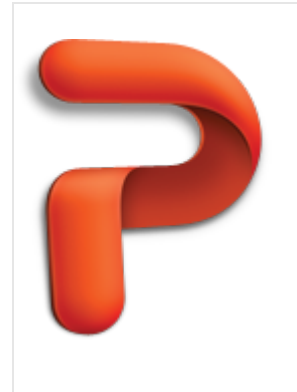

# Design with Themes - Part 2: Advanced Custom Themes

In Design with Themes - Part 1, you learned how in a few steps, you can customize any built-in theme and then apply your theme to a new presentation. In this tutorial, you will build on that knowledge and use slide master view to further customize the theme, by adding a logo and placeholder text and by changing the slide background and bullet formatting.

| Before you begin                     | 1  |
|--------------------------------------|----|
| 1. Switch to Slide Master view       | 2  |
| 2. Customize master title and text   | 5  |
| 3. Add a picture                     | 9  |
| 4. Change the background             | 12 |
| 5. Save your theme                   | 15 |
| 6. Apply theme to a new presentation | 18 |
| Quick Reference Card                 | 21 |
| More Hints                           | 21 |

## Before you begin

#### What you'll learn

After completing this tutorial, you'll be able to:

- Open and use slide master view.
- Customize the slide master title and text formatting.
- Add a picture to the slide master.
- Change the theme background.
- Save and reuse the custom theme.

#### Requirements

- PowerPoint for Mac 2011
- Basic PowerPoint skills, including how to open a presentation, insert slides, and add content to a slide.

 $rac{92}{2}$  Tip If you are new to PowerPoint, first take the tutorial "Tutorial: PowerPoint basics".

• An understanding of the material presented in "Tutorial: Design with Themes - Part 1: The Basics".

#### **Practice file**

Use the practice file MyNewTheme.thmx for hands-on experience while taking the tutorial.

Estimated time to complete: 🖄 **30 minutes** 

## 1. Switch to Slide Master view

Slide master view is a behind-the-scenes view where you can make presentation-wide changes. For example, you can change fonts and bullet styles, or add pictures that you want to become a part of your theme.

Let's switch to and explore slide master view.

If you haven't already, open the practice theme "MyNewTheme.thmx" that comes with this tutorial.

**Tip** If you completed the tutorial "Tutorial: Design with Themes - Part 1: The Basics", on the **Themes** tab, under **Themes**, click **My New Theme**. This is the equivalent of opening the practice theme for this tutorial.

② On the **Themes** tab, under **Master Views**, click **Edit Master**, and then click **Slide Master**.

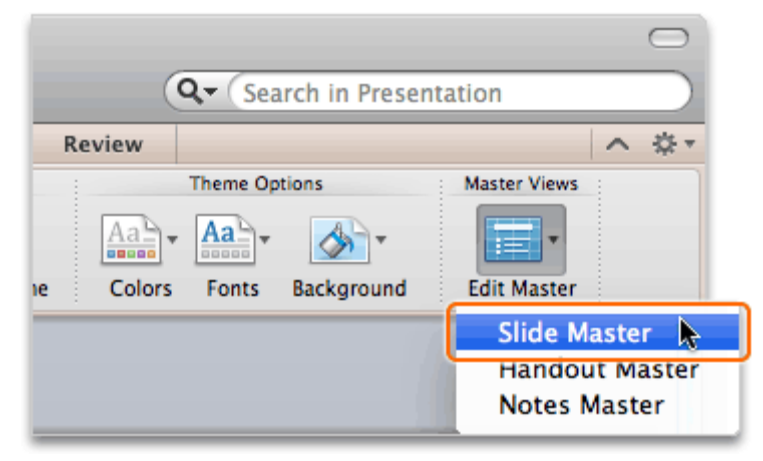

Tip You can also click View > Master > Slide Master.

3 Notice that the slide master appears as the selected slide in the left pane.

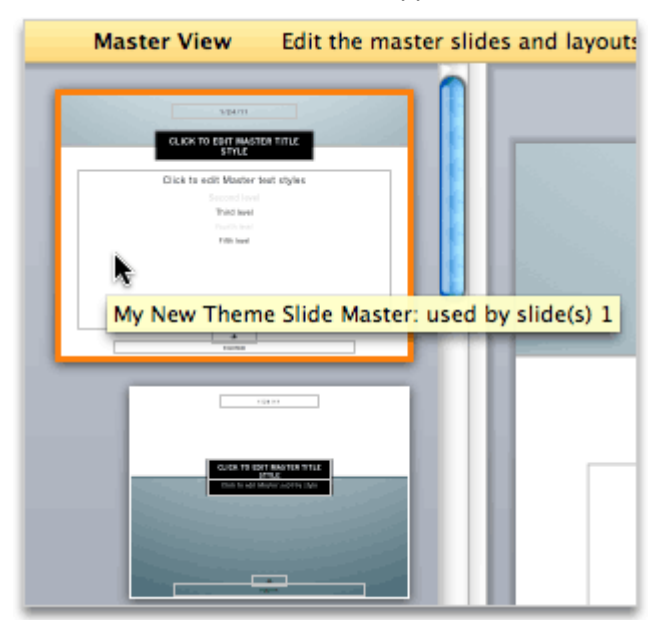

4 Notice that the slide layouts associated with the master appear beneath the slide master.

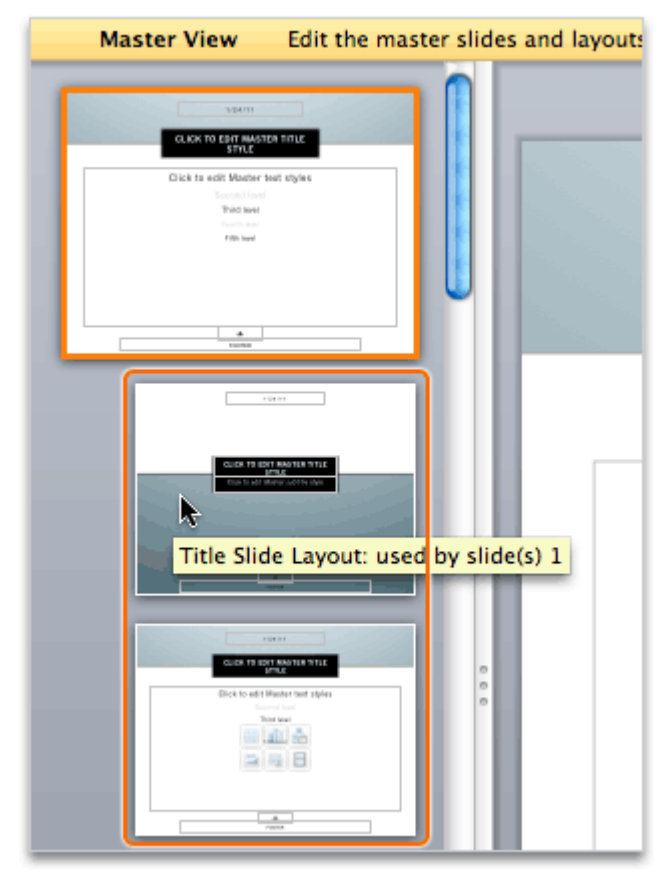

**Note** A slide master contains several associated slide layouts. A slide layout defines how content is positioned and formatted on slides that the layout has been applied to.

5 Notice that the Slide Master contextual tab appears on the ribbon.

|   | 00                        |            |         |        |      |     |       |            |  |
|---|---------------------------|------------|---------|--------|------|-----|-------|------------|--|
|   | 📍 🛅 🔂 🔚 🚔 🔏 🛅 🛍 💉 🗠 • 🗠 • |            |         |        |      |     |       |            |  |
| I | 🔒 Home                    | Slide Mas  | ster    | Theme  | s    | Tal | oles  | Charts     |  |
|   | Themes                    |            | Slide M | aster  |      |     | Edi   | t Master   |  |
|   | Colors *                  | •          | 2       |        | Ren  | ame |       | -          |  |
|   | Aa Fonts 🔹                | New Master | New La  | yout 🔛 | Dele | ete | Maste | r Elements |  |

#### Hints

- To hide the ribbon while you work, on the right side of the ribbon, click \_\_\_\_\_.
- By default, a presentation has only one slide master. Using more than one slide master is beyond the scope of this tutorial.

#### Before you move on

Make sure that you can do the following:

- Switch to slide master view.
- Identify the master slide, slide layouts, and the Slide Master contextual tab.

## 2. Customize master title and text

Fonts and bullet styles are two presentation-wide changes that you can make in slide master view. The font and bullet changes that you make to the slide master define the font and bullet styles for all slides in the presentation.

Let's change the title font and the first level bullet style on the slide master.

1 In the left pane, click the slide master.

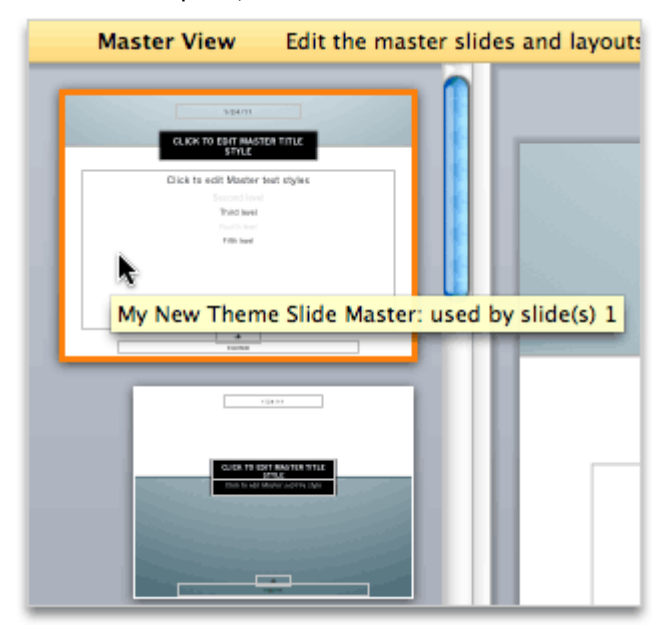

2 Select the **Click to edit Master title style** placeholder. The blue handles and border indicate that the placeholder is selected.

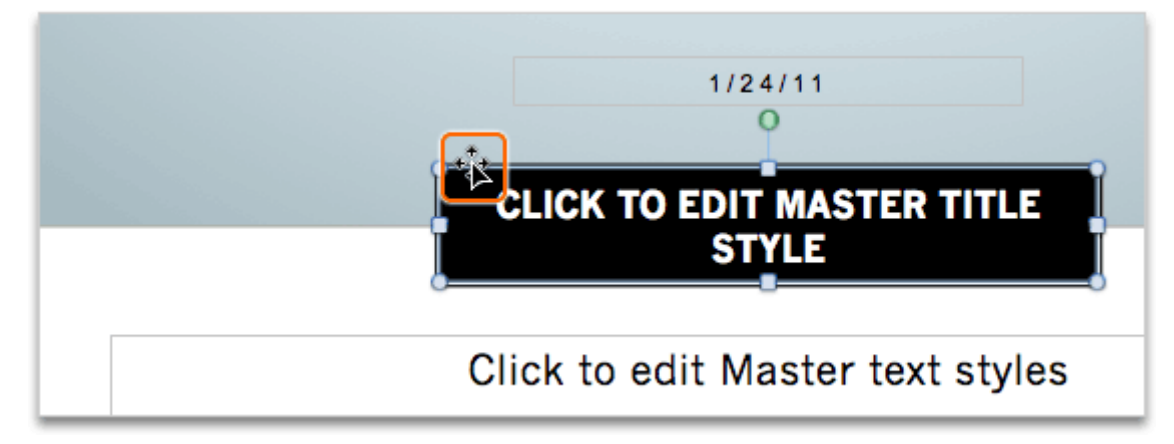

3 Resize and position the title placeholder to appear as shown below. Then change the placeholder text to "Type Title Here" as shown below.

| TYPE TITLE HERE                  |
|----------------------------------|
|                                  |
|                                  |
|                                  |
| Click to edit Master text styles |

.....

4 Select the placeholder text. Then, on the **Home** tab, under **Paragraph**, click **Align Text Left**, and change the font size to **24**.

| A Home Slie                                                                              | de Master    | Format               | Themes          | Tables       | Charts        | SmartArt Ti  |
|------------------------------------------------------------------------------------------|--------------|----------------------|-----------------|--------------|---------------|--------------|
| Slides                                                                                   |              | F                    | Font            |              |               | Paragraph    |
| P ■ • Ne                                                                                 | ews Gothic M | Г (Headings)         | <b>▼</b> 24     | A• A•        | AD :=         | • ;= • •     |
| New Slide                                                                                | BIU          | ABE A <sup>2</sup> A | _2 AV → AF      | ont Size 🔻 🛛 | <u>A</u> •    |              |
| Master View                                                                              | Edit the mas | ster slides and      | d layouts to ch | ange the des | ign of your p | resentation. |
| TYPE TITLE HERE<br>Cick to edit Master in<br>Second and<br>Pack we<br>Pack we<br>Pack we | nut stryles  |                      | ТҮР             | E TITI       | E HEI         | RE           |

5 Select all of the text in the placeholder as shown below.

| TYPE TITLE HERE |                                  |  |  |  |  |  |  |  |
|-----------------|----------------------------------|--|--|--|--|--|--|--|
|                 |                                  |  |  |  |  |  |  |  |
|                 | 9                                |  |  |  |  |  |  |  |
| 0               | Click to edit Master text styles |  |  |  |  |  |  |  |
|                 | Second level                     |  |  |  |  |  |  |  |
|                 | Third level                      |  |  |  |  |  |  |  |
|                 | Fourth level                     |  |  |  |  |  |  |  |
|                 | Fifth level 🕺                    |  |  |  |  |  |  |  |

6 On the Home tab, under Paragraph, click Align Text Left.

| 0 0         |               |                      |                 |                       | 💼 P            | resentation1            |
|-------------|---------------|----------------------|-----------------|-----------------------|----------------|-------------------------|
| 2 🛅 🖏 🛛     | a 🚔 📈 🛛       | È 🖺 🍝                | ° 🖾 • 🕅         | * 🛅 🛃                 | 101% -         | 0                       |
| A Home      | Slide Master  | Format               | Themes          | Tables                | Charts         | SmartArt                |
| Slides      |               |                      | ont             |                       |                | Paragi                  |
|             | News Gothic M | T (Body)             | * 14+ *         | A <b>▲</b> A▼         | Ab :=          | • <u>}</u> • <u>•</u> • |
| New Slide   | BIU           | ABE A <sup>2</sup> A | .2 AV → Aa      | • <u>A</u> • <u>(</u> | A • 💽          |                         |
| Master Viev | v Edit the ma | ster slides and      | d layouts to ch | ange the des          | ign of you Ali | gn Text Left            |

On the Home tab, under Paragraph, click Bulleted List, and then click the bullet style shown below.

|                      | Presentation 1                            |       |             |        |  |  |  |  |  |  |
|----------------------|-------------------------------------------|-------|-------------|--------|--|--|--|--|--|--|
| 🐼 • 📨 · 🛅 👫 101% • 🕢 |                                           |       |             |        |  |  |  |  |  |  |
| Themes               | Themes Tables Charts SmartArt Transitions |       |             |        |  |  |  |  |  |  |
| ont                  |                                           | -     | Parag       | raph   |  |  |  |  |  |  |
| • 14+ • A            | A A                                       | > 😑 - | = • ∉≣ :    |        |  |  |  |  |  |  |
| 2 AV 2               |                                           |       |             |        |  |  |  |  |  |  |
| None                 | •                                         |       | *           |        |  |  |  |  |  |  |
| ✓<br>✓<br>✓          | 0<br>0                                    |       | *<br>*<br>* | *<br>* |  |  |  |  |  |  |
| i≡ Define            | New Bulle                                 | t     |             | 1.     |  |  |  |  |  |  |

 $^{(8)}$  Notice that PowerPoint applies the text and bullet changes to the slide master.

| POPE CITAL INCOME     POPE CITAL INCOMENDATION     POPE CITAL INCOMENDATION      POPE CITAL INCOMENDATION     POPE CITAL INCOMENDATION     POPE CITAL INCOMENDATION     POPE CITAL INCOMENDATION     POPE CITAL INCOMENDATION     POPE CITAL INCOMENTATION     POPE CITAL INCOMENTATIONICO     POPE CITAL INCOMENTATIONICO     POPE CITAL INCOMENTATIONICO     POPE CITAL INCOMENTATIONICO     POPE CITAL INCOMENTATIONICO     POPE CITAL INCOMENTATIONICO     POPE CITAL INCOMENTATIONICO     POPE CITAL INCOMENTATIONICO     POPE CITAL INCOMENTATIONICO     POPE CITAL INCOMENTATIONICO      POPE CITAL INCO |     | TYPE TITLE HERE                                                                                                    |
|----------------------------------------------------------------------------------------------------|-----|----------------------------------------------------------------------------------------------------|
|                                                                                                    | 6.0 | <ul> <li>Click to edit Master text styles</li> <li>Second level</li> <li>Third level</li> <li>Fourth level</li> <li>Fifth level</li> </ul> |

Hints

- For more text formatting options, click **Format > Font**.
- To change bullet indentation, click **Format > Paragraph**.

#### Before you move on

Make sure that you can do the following:

- Change the size, position, and alignment of the slide master title placeholder.
- Change the alignment and bullet style of the slide master placeholder text.

## 3. Add a picture

If you want a picture (for example, a logo) to appear on all slides that you apply your theme to, you need to add the picture to the slide master.

Let's add a picture to the slide master.

1 In the left pane, click the slide master.

② On the Home tab, under Insert, click Picture, and then click Clip Art Browser.

|             |            |                 |            | $\bigcirc$     |
|-------------|------------|-----------------|------------|----------------|
|             | Q          | Search in Press | esentation |                |
| Transitions | Animations | Slide Show      | Review     | ^ ☆ -          |
| raph        | Insert     | For             | mat        | Slide Show     |
| 2 (=-)      | • A• 🔤     |                 | 2- 🖄       | • •            |
|             | - 📭 🔚      | Photo Brows     | er 🧹       | * Play         |
|             |            | 🔋 Picture from  | File       | Close Master ) |
|             |            | Clip Art Brow   | vser 📐     | 1              |
|             |            | Clip Art Galle  | ery        |                |

Tip To insert a picture from your computer, click Picture From File.

3 Drag the clip art shown below to the slide master.

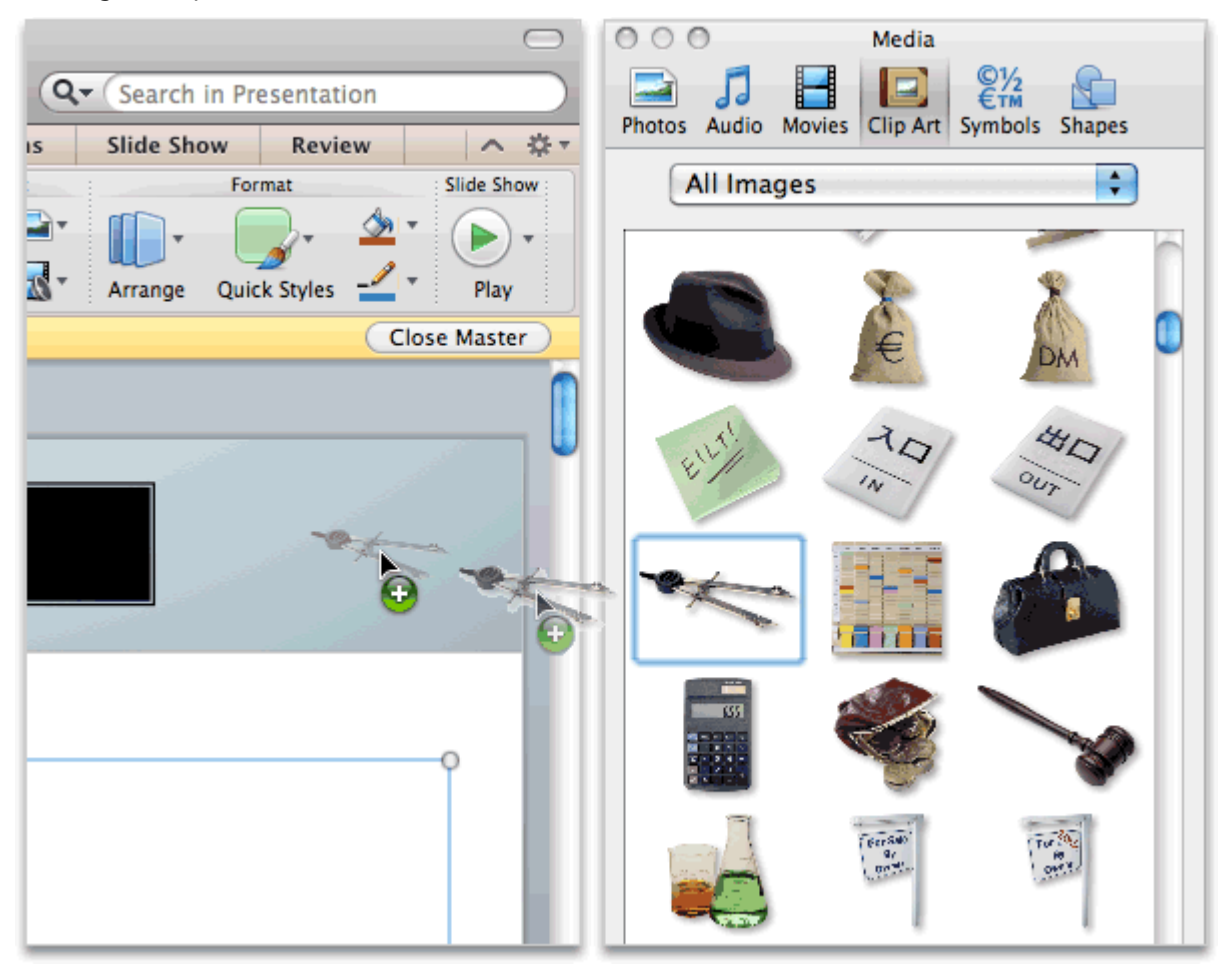

4 Resize and position the picture as shown below.

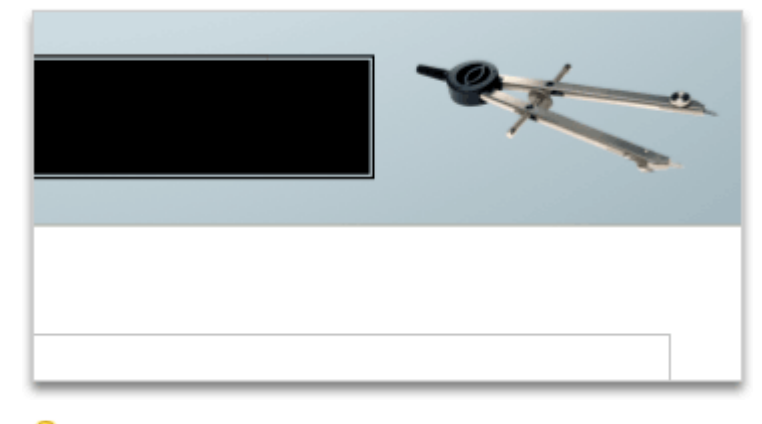

**Tip** You can position and size pictures any way that you want on the slide master. Keep in mind that the position and size might obscure text placeholders on the live slides.

 $^{(5)}$  Notice that the new picture appears on the slide master and associated slide layouts in the left pane.

| Master View Edit the master slides and I                                                                                                    | ayouts |
|----------------------------------------------------------------------------------------------------|--------|
|                                                                                                    |        |
| Click to edit Master text styles     Second level     Third level     Fourth level     Fourth level     Fitth level                                                                                                    |        |
| F00T01                                                                                                    |        |
| CLICK TO EDIT MASTER<br>TITLE STYLE<br>Club in dat Maritim Gald in type                                                                                                    |        |
|                                                                                                    | •      |
| CLICK TO EDIT MASTER TITLE STYLE                                                                                                    |        |
| Click to edit Master text styles     Second Inel     Trid twol     North twol     Second Inel     Second Inel     Second |        |
| *                                                                                                    |        |

Hints

- For more picture formatting options, CONTROL, or right-click the picture, and then click Format Picture.
- To remove a picture from your theme, select the picture on the slide master, and then press DELETE.
- To include a picture on a specific slide layout rather than all slides, add the picture to the layout that you want it to appear on.

#### Before you move on

Make sure that you can do the following:

• Add and position a picture on the slide master.

## 4. Change the background

Another way to customize your theme is to change the slide background.

Let's change the background color on the slide master.

1 In the left pane, click the slide master.

② On the **Themes** tab, under **Theme Options**, click **Background**, and then click **Format Background**.

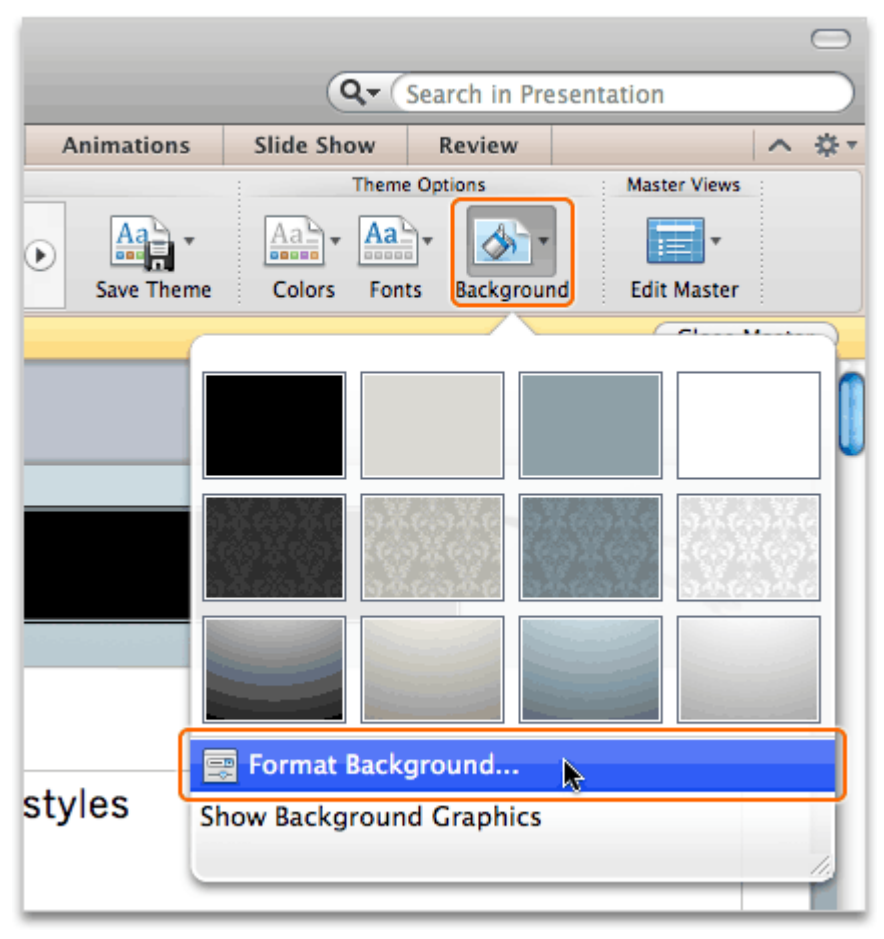

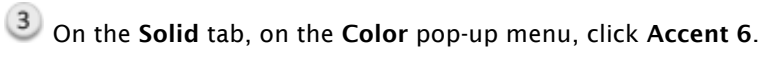

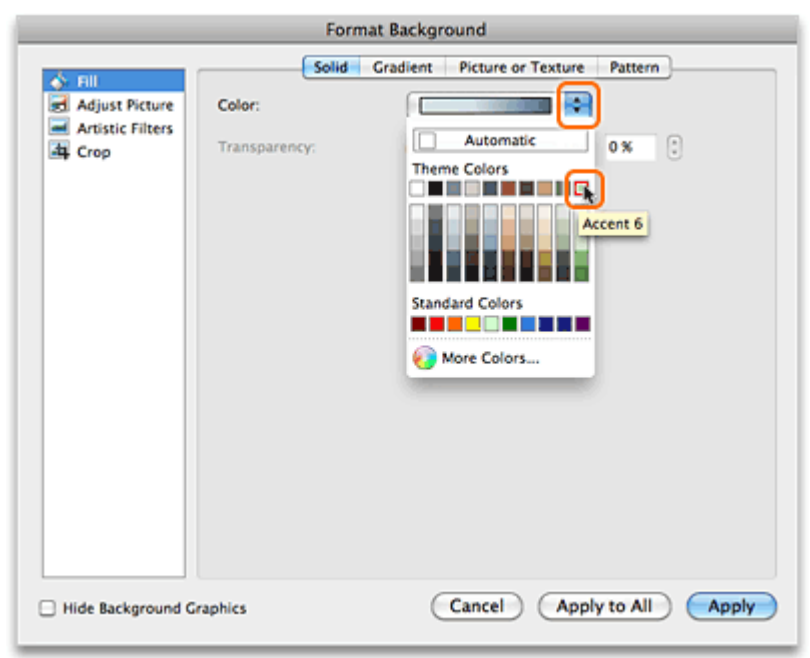

**Tip** The colors available in the **Color** pop-up menu are defined by the original theme. To choose another color, click **More Colors**.

Click Apply to All.

 $^{(5)}$  Notice that the background is applied to the slide master and the associated slide layouts.

| Master View Edit the master slides and la                                                                                | youts to change the design of your presentation. (Close Master)                                                                            |
|----------------------------------------------------------------------------------------------------|----------------------------------------------------------------------------------------------------|
| Call hards Balance band Agene<br>- Call hards Balance band Agene<br>- Natureal<br>- Natureal<br>- Natureal<br>- Natureal |                                                                                                    |
|                                                                                                    | <ul> <li>Click to edit Master text styles</li> <li>Second level</li> <li>Third level</li> <li>Fourth level</li> <li>Fitth level</li> </ul> |
|                                                                                                    | db<br>FOOTER                                                                                                    |

#### Hints

- You can change the background in either master view or normal view.
- The background for a slide layout can be different than the background for the slide master.
- To remove or reset the slide background, choose white as the background color.

#### Before you move on

Make sure that you can do the following:

• Change the background on the slide master.

## 5. Save your theme

After you make all of the changes that you want, you need to save the theme. Once you save your theme, it will appear in the themes gallery with the other Office themes, where you can apply it to any presentation.

Note Until you save the theme, you can only apply it to the currently open presentation.

Let's save the theme.

On the Slide Master tab, click Close.

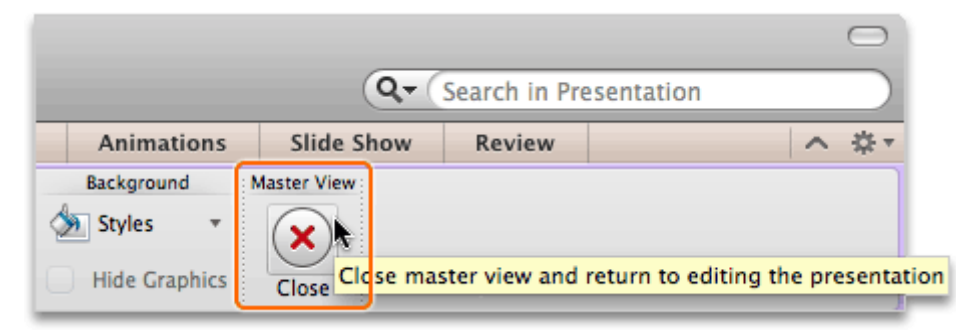

② On the **Themes** tab, under **Themes**, click **Save Theme**.

| Themes | Tables | Charts | SmartArt | Transitions | Animat   |  |  |  |  |  |
|--------|--------|--------|----------|-------------|----------|--|--|--|--|--|
|        | Themes |        |          |             |          |  |  |  |  |  |
|        | Lorem  | lpsum  | m Ipsum  | Ilpsum      | Ne Theme |  |  |  |  |  |

③ On the Where pop-up menu, make sure that My Themes appears.

| Save                                                  | As: Theme2.thmx                                                   |            |
|-------------------------------------------------------|-------------------------------------------------------------------|------------|
| Who                                                   | re: 🛄 My Themes                                                   |            |
| For<br>Description                                    | mat: Office Theme (.thmx)                                         | •          |
| Saves the font, color sch<br>Learn more about file fo | eme, and background of the file for you to use as a new t<br>mats | heme.      |
| Options Com                                           | patibility Report) 🛕 Compatibility check recom                    | mended     |
|                                                       |                                                                   | ancel Save |

**Tip** By saving your theme in the default My Themes folder, located at /Users/*username*/Library/Application Support/Microsoft/Office/User Templates/My Themes, you ensure that it is available in the themes gallery and the PowerPoint Presentation Gallery.

In the Save As box, type a name for the theme (for example, Compass).

|                 | Save As        | Compass.thmx      | J                    |                      |     |
|-----------------|----------------|-------------------|----------------------|----------------------|-----|
|                 | Where:         | My Themes         |                      | •                    |     |
|                 | Format         | Office Theme      | (.thmx)              | •                    |     |
| Description     |                |                   |                      |                      |     |
| Saves the font. | color scheme,  | and background of | f the file for you t | o use as a new theme | e.  |
|                 |                |                   |                      |                      |     |
| Learn more abo  | ut file format |                   |                      |                      |     |
| Learn more abo  | Compati        | bility Report     | ) 🛕 Compatibi        | lity check recommen  | ded |

<sup>5</sup> Point to the themes gallery, and then click the **More Down Arrow** button.

| 0 0             |             |        |        |          |          |
|-----------------|-------------|--------|--------|----------|----------|
| 🖺 🛅 🔯           |             | X 🗅 🕯  | 5      | • 🕅 • 🛅  | <b>-</b> |
| A Home          | Themes      | Tables | Charts | SmartArt | Tran     |
| Page Setup      |             |        |        | The      | emes     |
| Ţ<br>Slide Size |             | -      | -      | Loren    | n Ipsum  |
|                 | Slides Outl | ine    |        |          |          |

## <sup>6</sup> Notice that your theme appears under **Custom**.

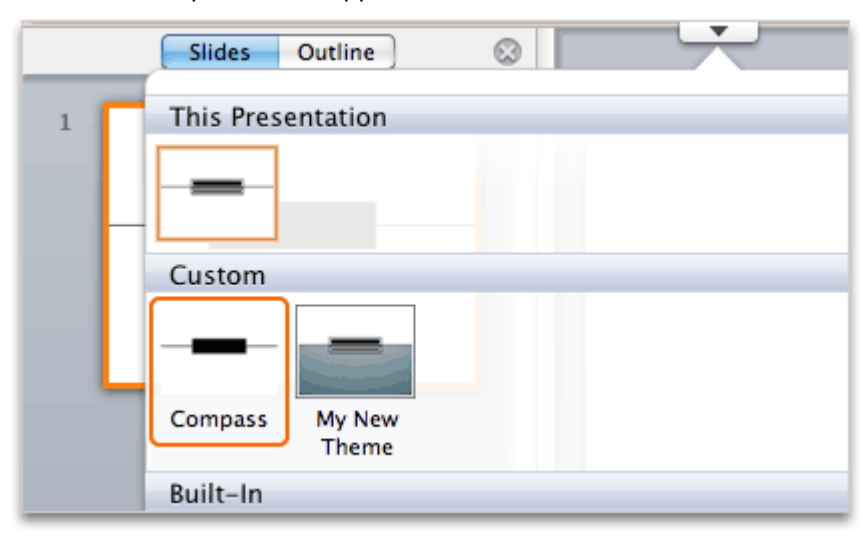

#### Hints

- All Office theme files have a .thmx extension (for example, MyCustomTheme.thmx).
- To share a theme with others, send them the theme file (for example, MyCustomTheme.thmx) as an e-mail attachment, and have them copy the file to their My Themes folder, located at /Users/username/Library/Application Support/Microsoft/Office/User Templates/My Themes. The theme will then appear in their PowerPoint Presentation Gallery.
- To make the current theme the default theme for future presentations, on the **Themes** tab, under **Themes**, click the arrow next to **Save Theme**, and then click **Set Current Theme as Default**.

#### Before you move on

Make sure that you can do the following:

- Save your custom theme to the My Themes folder.
- Identify your custom theme in the themes gallery.

## 6. Apply theme to a new presentation

Once you have saved your custom theme, you can apply it to a new presentation the same way you do any other theme.

Let's create a new blank presentation and apply your theme to it.

Click File > New Presentation.

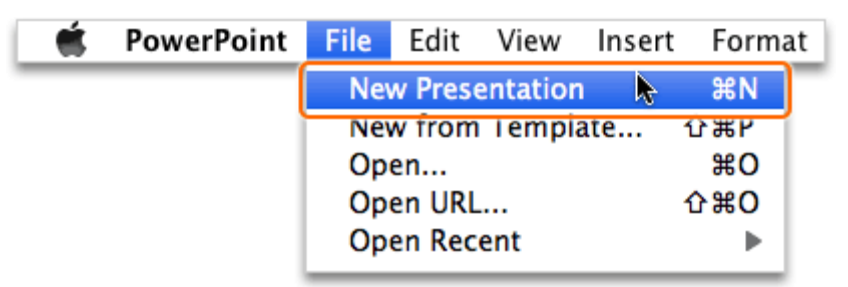

② On the Home tab, under Slides, click New Slide twice.

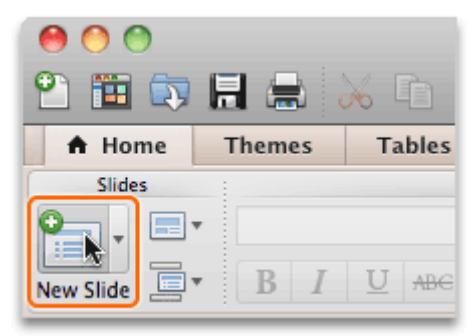

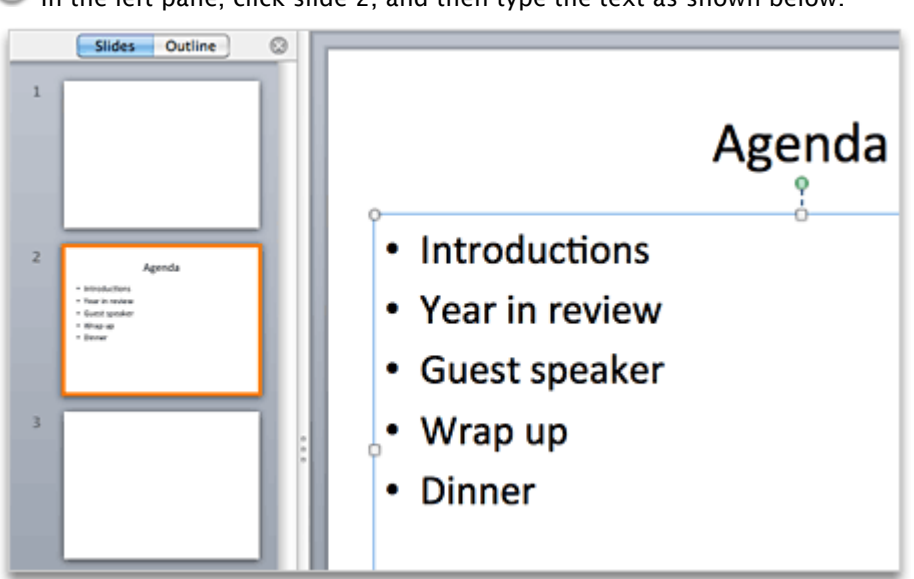

In the left pane, click slide 2, and then type the text as shown below.

On the **Themes** tab, under **Themes**, click the theme you saved in the previous lesson (for example, **Compass**).

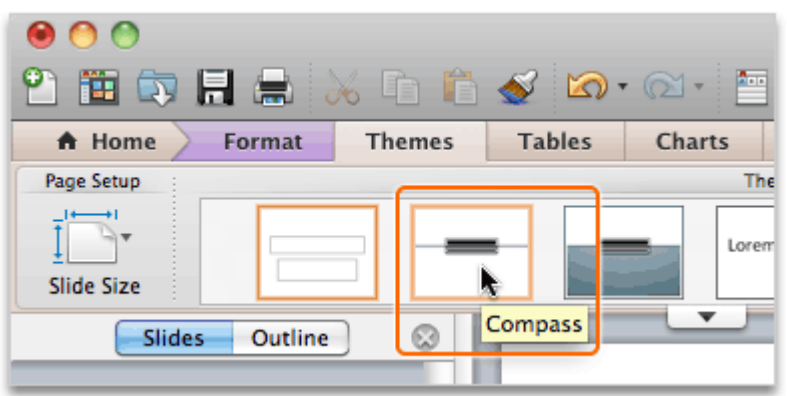

 $rac{9}{2}$  Tip To see the name of a theme, rest the pointer over the thumbnail in the themes gallery.

5 Notice that your theme, including the customized font, bullets, picture, and background, is applied to the slide.

| AGENDA                                                                                                    | et - |
|----------------------------------------------------------------------------------------------------|------|
| <ul> <li>&gt; Introductions</li> <li>&gt; Year in review</li> <li>&gt; Guest speaker</li> <li>&gt; Wrap up</li> <li>&gt; Dinner</li> </ul> |      |

#### Hints

- To view all of your custom themes, click File > New From Template, and in the left pane, click My Themes.
- If your theme doesn't appear in the themes gallery, make sure that your theme file is in the default My Themes folder (/Users/*username*/Library/Application Support/Microsoft/Office/User Templates/My Themes).

#### Before you move on

Make sure that you can do the following:

- Apply your custom theme to a new presentation.
- Identify the customized theme elements, for example, fonts, bullets, picture, and background.

## **Quick Reference Card**

| То                                                                | Do This                                                                                                    |
|-------------------------------------------------------------------|----------------------------------------------------------------------------------------------------|
| Switch to slide master view.                                      | On the <b>Themes</b> tab, under <b>Master Views</b> , click <b>Edit Master</b> , and then click <b>Slide Master</b> . Or click <b>View</b> > <b>Master</b> > <b>Slide Master</b> .                                                                                                    |
| Change bullet indentation from slide master view.                 | Click Format > Paragraph.                                                                                                    |
| Remove or reset the slide background.                             | Choose white as the background color.                                                                                                    |
| Get out of slide master view.                                     | On the <b>Slide Master</b> tab, click <b>Close</b> . Or click <b>View &gt; Normal</b> .                                                                                                    |
| Make the current theme the default theme for future presentations | On the <b>Themes</b> tab, under <b>Theme Options</b> , click the arrow next to <b>Save Theme</b> , and then click <b>Set Current Theme as Default</b> .                                                                                                    |
| Apply a custom theme to the current presentation.                 | On the <b>Themes</b> tab, point to the themes gallery, and then click<br>Under <b>Custom</b> , click the theme to apply.                                                                                                    |
| Share a theme.                                                    | Send the theme file (for example, MyCustomTheme.thmx) to the person<br>who you want to share with. Then have them copy the file to their My<br>Themes folder (/Users/ <i>username</i> /Library/Application<br>Support/Microsoft/Office/User Templates/My Themes). The theme will<br>then appear in their PowerPoint Presentation Gallery. |
| View all of your custom themes.                                   | Click File > New From Template, and in the left pane, click My Themes.                                                                                                    |

## **More Hints**

- Slide master view is a view in PowerPoint where you can make presentation-wide changes, such as adding a picture to all slides.
- In slide master view, you can format slide titles, format bullets and numbering, add pictures and objects, and change the background. Changes made to the slide master apply to all slides in the presentation.
- A slide master contains several associated slide layouts. A slide layout defines how content is positioned and formatted on slides that the layout has been applied to.
- For a custom theme to appear on the Themes tab, you must save it to your My Themes folder, located at /Users/username/Library/Application Support/Microsoft/Office/User Templates/My Themes.
- All Office theme files have a .thmx extension (for example, MyCustomTheme.thmx).